Для внесення плати за послуги Комкор Сервіс через Приват24, авторизуйтеся в системі та виберіть з меню Сервіс > Платежі > Комунальні платежі:

| 24 Гаманець C                       | ервіс    | и 🔨 Архів   |   |          | \$ 28.05                   | / 28.4091 | 씁 |   | • ( | • |
|-------------------------------------|----------|-------------|---|----------|----------------------------|-----------|---|---|-----|---|
| <b>Платежі</b><br>Не витрачайте час | »        | Перекази    | > |          | Комунальні платежі         |           |   |   |     |   |
|                                     | 8        | Платежі     | > | <b>?</b> | Інтернет та ТБ             |           |   |   |     |   |
| Новий платіж                        | ul       | Зв'язок     | > | eļa      | Податки та збори           |           |   |   |     |   |
| для створення плате.                | %        | Депозити    | > | 2        | Освіта та дитячі садки     |           |   |   |     |   |
| Q UA21 3052 9900 C                  | å        | Кредити     | > | <b>?</b> | Страхові компанії          |           |   |   | *   |   |
| Комкор Сервіс                       | ۲        | Картки      | > | Í        | Косметика                  |           |   |   |     |   |
| Комерційні плат                     |          | Транспорт   | > | ē        | Погашення кредитів         |           |   |   | >   |   |
| 1-1 зі 1                            | <b>(</b> | Страхування | > | Ê        | Штрафи за порушення<br>ПДР |           | < | 0 | >   |   |
|                                     | 8        | Авто        | > | *        | Туристичні компанії        |           |   |   | ංර  |   |
|                                     |          |             |   |          |                            |           |   |   |     |   |

У вікні "Новий платіж" введіть розрахунковий рахунок **UA213052990000026001011000950** Система автоматично відображатиме назву компанії отримувача **"Комкор Сервіс, ТзОВ"** 

| 24 Гаманець С                               | Сервіси 🗸 Арх         | сів             |        | \$ 28.05 / 28.4 | 091 台 |   | 9  |
|---------------------------------------------|-----------------------|-----------------|--------|-----------------|-------|---|----|
| Платежі<br>Не витрачайте час                | на черги, а гроші – н | а зайві комісії |        |                 |       |   |    |
| <b>Новий платіж</b><br>Для створення платеж | ку скористуйтеся п    | ошуком          |        |                 |       |   |    |
| Q UA21 3052 9900 00                         | 002 6001 0110 009     | 50              | 8      | Місто<br>Львів  |       |   | Ŧ  |
| Комкор Сервіс,<br>Комерційні плато          | <b>, ТзОВ</b><br>ежі  |                 |        |                 |       |   | >  |
| 1-1 зі 1                                    |                       | За рекві        | зитами |                 | <     | 0 | >  |
|                                             |                       |                 |        |                 |       |   | ٥C |

Натисніть кнопку "За реквізитами"

## З'являється вікно з повними реквізитами платежу:

Компанія

Комкор Сервіс, ТзОВ

| Оплата за налан                                                                                                    | й послуги                                                                                                    |                                              |  |
|----------------------------------------------------------------------------------------------------|----------------------------------------------------------------------------------------------------|----------------------------------------------|--|
| оплата за падаг                                                                                                    | in nocity in                                                                                                 |                                              |  |
|                                                                                                    |                                                                                                    |                                              |  |
| Комкор Сере                                                                                                    | віс, ТзОВ                                                                                                    |                                              |  |
| ПБ                                                                                                    |                                                                                                    |                                              |  |
| Швайка Павло Г                                                                                                    | Іетрович                                                                                                    |                                              |  |
| Вказане значення по                                                                                                    | винно бути від 1 до 50                                                                                       | -ти символів                                 |  |
| Адреса                                                                                                    |                                                                                                    |                                              |  |
| вул. Боткіна, буд                                                                                                    | . 3, кв. 89, м                                                                                               | • +                                          |  |
|                                                                                                    |                                                                                                    |                                              |  |
| Призначення                                                                                                    |                                                                                                    |                                              |  |
| Призначення<br>Оплата послуги                                                                                                    | інтернет, Швайк                                                                                              | а Павло                                      |  |
| Призначення<br>Оплата послуги<br>Петрович, о/р 10                                                                                 | інтернет, Швайк<br>0000410 логін kil                                                                         | а Павло<br>_012070                           |  |
| Призначення<br>Оплата послуги<br>Петрович, о/р 10                                                                                 | інтернет, Швайк<br>0000410 логін kil                                                                         | а Павло<br>_012070                           |  |
| Призначення<br>Оплата послуги<br>Петрович, о/р 10<br>Сума<br>150                                                                  | інтернет, Швайк<br>0000410 логін kil                                                                         | а Павло<br>_012070<br>UAH 💌                  |  |
| Призначення<br>Оплата послуги<br>Петрович, о/р 10<br>Сума<br>150<br>Регламент і тарифи                                            | інтернет, Швайк<br>0000410 логін kil                                                                         | а Павло<br>_012070<br>UAH 👻                  |  |
| Призначення<br>Оплата послуги<br>Петрович, о/р 10<br>Сума<br>150<br>Регламент і тарифи<br>3 картки                                | інтернет, Швайк<br>0000410 логін kil                                                                         | а Павло<br>_012070<br>UAH –                  |  |
| Призначення<br>Оплата послуги<br>Петрович, о/р 10<br>Сума<br>150<br>Регламент і тарифи<br>3 картки                                | інтернет, Швайк<br>0000410 логін kil<br>Інша к                                                               | а Павло<br>_012070<br>UAH –<br>артка 🚍       |  |
| Призначення<br>Оплата послуги<br>Петрович, о/р 10<br>Сума<br>150<br>Регламент і тарифи<br>3 картки<br>*7<br>78                    | інтернет, Швайк<br>2000410 логін kil<br>Інша к<br>247 Картка Універ<br><b>486.01 UAH</b>                     | а Павло<br>_012070<br>UAH 👻<br>артка 🖨       |  |
| Призначення<br>Оплата послуги<br>Петрович, о/р 10<br>Сума<br>150<br>Регламент і тарифи<br>3 картки<br>3 картки<br>() Комісія до 3 | інтернет, Швайк<br>2000410 логін kil<br>Інша к<br>247 Картка Універ<br><b>486.01 UAH</b><br>3% у разі оплати | а Павло<br>_012070<br>UAH -<br>артка =<br>ca |  |

Ì

При потребі відредагуйте ім'я та адресу платника.

Особливу увагу треба приділити заповненню поля Призначення.

Для автоматичного зарахування оплати на стороні отримувача, Вам слід додати Ваш особовий рахунок абонента системи Комкор Сервіс. Дізнатися свій о/р Ви можете в особистому кабінеті користувача поле "**Договір:**" або зателефонуйте оператору.

Додатково можна вказати логін для реєстрації в системі Комкор Сервіс.

Правильно заповнене призначення платежу прискорює зарахування коштів на абонентський рахунок.

## Вкажіть суму та виберіть картку з якої буде здійснено оплату. Натисніть "Додати у кошик" для формування платежу. У вікні "Кошик" перевірте та підтвердіть платіж для відправки коштів отримувачу.

| 台 к          | ошик                                                                                                    |                    |                      |                         | $\times$           |
|--------------|----------------------------------------------------------------------------------------------------|--------------------|----------------------|-------------------------|--------------------|
|              | Призначення                                                                                                    | 3 картки           | Одержувач            | Сума<br>Комісія         |                    |
| <del>2</del> | Комунальні та інші<br>платежі<br>Оплата послуги інтернет,<br>Швайка Павло Петрович,<br>о/р 10000410 логін<br>kil_012070 | 5363 **** *** 7247 | Комкор Сервіс, ТзОВ  | <b>150 UAH</b><br>1 UAH | Î                  |
|              |                                                                                                    | Закрити Очисти     | ти кошик Підтвердити | 1 пла                   | гіж <b>150 UAH</b> |